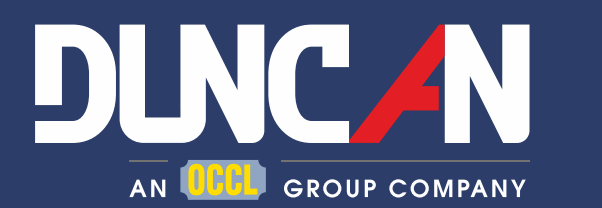

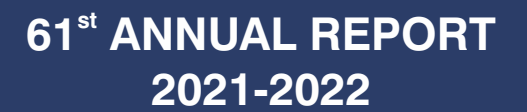

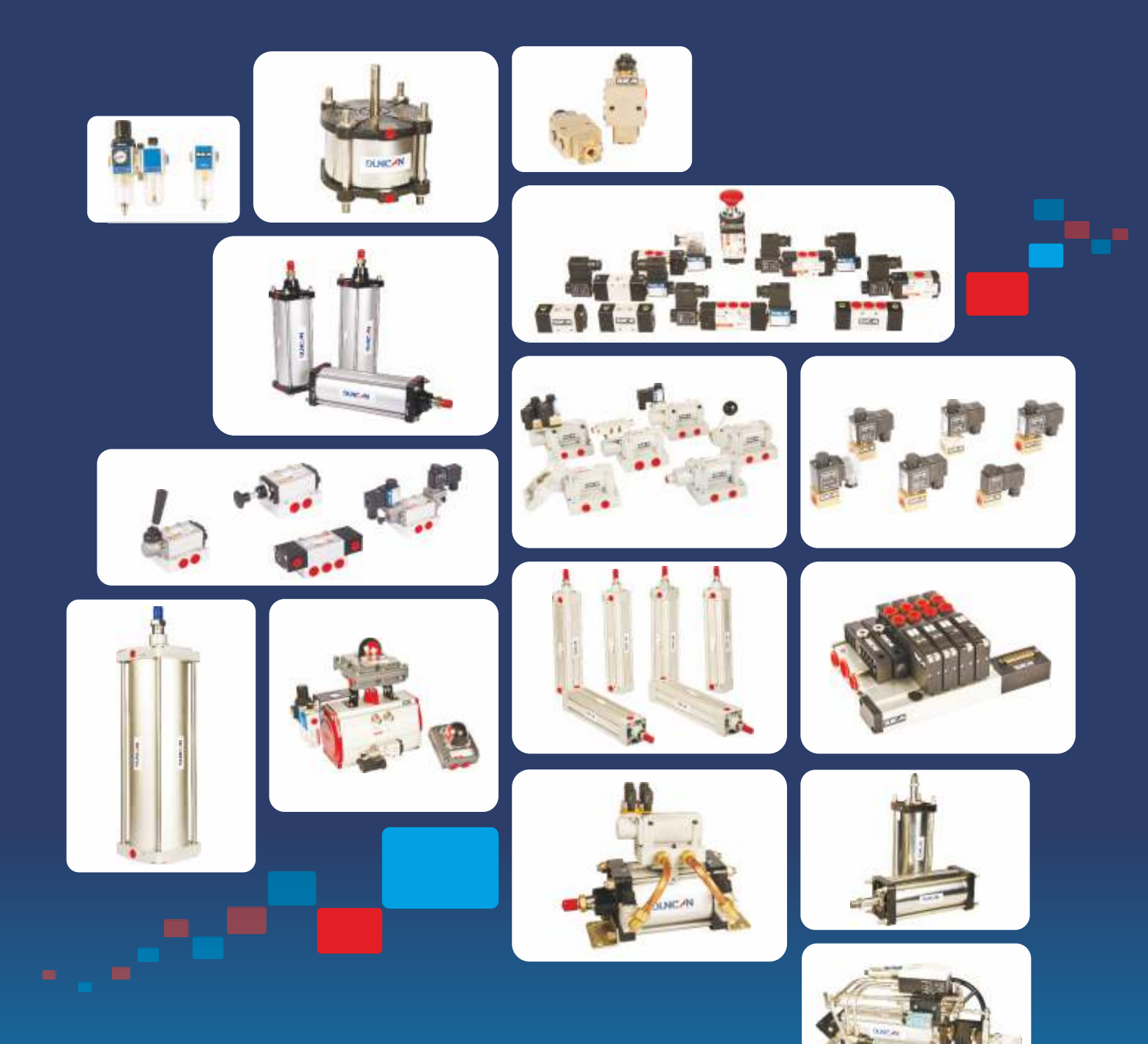

# DUNCAN ENGINEERING LIMITED

"Formerly Known as Schrader Duncan Limited"

AN ISO 9001:2008 Company

## **Duncan Engineering Limited**

(formerly known as Schrader Duncan Limited)

**Key Financial Indicators Five Years** 

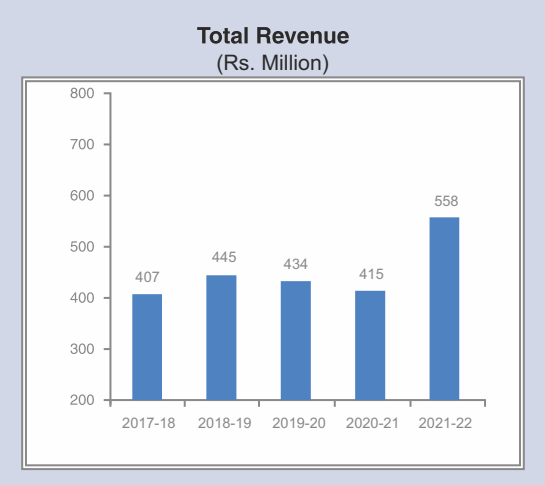

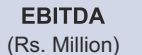

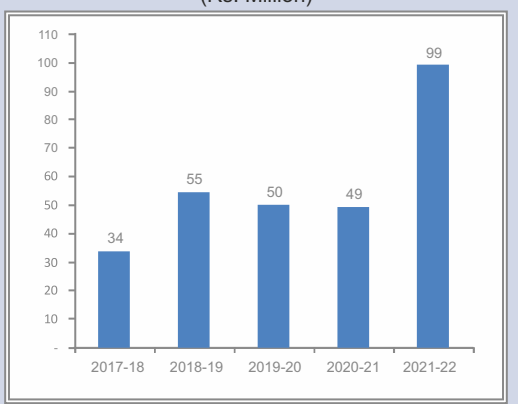

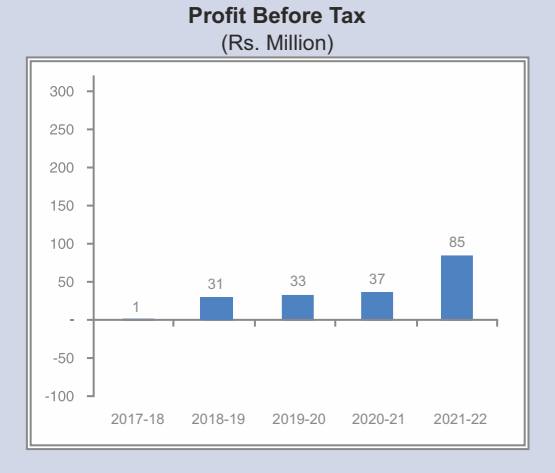

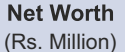

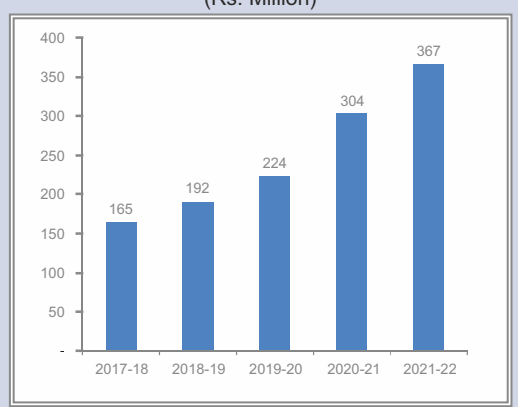

## **Ten Year Review**

**Rs. Million** 2012-13 2013-14 2014-15 2015-16 2016-17 2017-18 2018-19 2019-20 2020-21 2021-22 **Accounting Year Total Revenue** 635.13 630.95 707.99 641.44 342.13 407.21 444.56 433.80 414.82 557.68 Profit /(Loss) from continuing (22.06)0.10 (78.79) (60.74)(36.11)1.03 31.01 33.03 37.49 84.75 operations before tax \*\* \*\*\* Profit /(Loss) from discontinuing (22.79)0.44 operations before tax Profit /(Loss) from continuing 5.09 0.97 (60.48)(69.29)(36.09)1.03 27.79 32.63 79.87 62.45 operations after tax Profit/(Loss) from discontinuing (22.79)0.44 operations after tax "EBITDA (excl. exceptional item and 0.69 23.45 (0.56)11.99 3.58 34.00 54.54 50.22 49.30 99.05 Loss from discontinuing operations)" Net Worth\* 350.92 351.89 291.41 222.11 163.23 164.80 191.85 223.65 303.81 366.69 Earning per share\* Rs. 7.52 1.38 0.26 (16.36)(18.75)(15.93)0.40 8.83 21.61 16.90 Return on Investment % 30.28 1.54 0.28 (18.80)(26.99)(18.73)0.63 14.49 15.71 18.63

\* Earning per share and net worth for FY 2016-17 is inclusive of discontinuing operations

\*\* Includes profit on sale of portion of surplus land

\*\*\* Includes exceptional expenses on VRS to employees

FY 2012-13 Figures reported after taking effect of 100% wholly subsidiary Associated Polymers Limited w.e.f. 01/04/2012

### **CORPORATE INFORMATION**

### **BOARD OF DIRECTORS**

Mr. J P Goenka Mr. Arvind Goenka Mr. Akshat Goenka Mr. B B Tandon Mr. O P Dubey Mr. Nitin Kaul Mrs. Arti Kant

### **REGISTERED OFFICE & PLANT**

F-33, Ranjangaon MIDC Karegaon, Tal. Shirur Pune 412 220

### BANKER

State Bank of India Kotak Mahindra Bank

### **BRANCH OFFICE**

14<sup>th</sup> Floor, Tower-B, World Trade Tower Plot no. C-1, Sector-16, Noida-201301

### WEBSITE

https://www.duncanengg.com

Email (Investor Relations): complianceofficer@duncanengg.com

CIN:L28991PN1961PLC139151

Chairman Director Managing Director Director Director Director Director

#### **AUDITORS**

M/s. S S Kothari Mehta & Co. Chartered Accountants

### CHIEF FINANCIAL OFFICER

Mr. K Raghu Raman

### **COMPANY SECRETARY**

Mr. Rajib Kumar Gope

### **REGISTRAR & SHARE TRANSFER AGENT**

Link Intime India Private Limited Block No. 202, 2<sup>nd</sup> Floor Akshay Complex, Near Ganesh Temple Off Dhole Patil Road, Pune- 411001

### LISTED AT

BSE Limited (Bombay Stock Exchange)

### CONTENTS

|                                         | Page No. |
|-----------------------------------------|----------|
| Board's Report                          | 11       |
| Management Discussion & Analysis        | 21       |
| Report on Corporate Governance          | 26       |
| Independent Auditor's Report            | 45       |
| Standalone Balance Sheet                | 54       |
| Standalone Statement of Profit and Loss | 55       |
| Cash Flow Statement                     | 56       |

# DUNCAN ENGINEERING LIMITED

Registered Office: F-33, Ranjangaon MIDC, Karegaon, Tal. Shirur, Pune 412 220 CIN: L28991PN1961PLC139151

Email: complianceofficer@duncanengg.com

Website: www.duncanengg.com

Phone: +91 2138 660-066

### NOTICE

**NOTICE** is hereby given that the Sixty First Annual General Meeting of the Shareholders of Duncan Engineering Limited will be held on Thursday, 21<sup>st</sup> July 2022 at 10:00 A.M. IST through Video Conferencing ("VC") / other Audio Visual Means ("OAVM") to transact the following businesses:

### Ordinary Business:

- 1. To receive, consider and adopt the Financial Statements of the Company for the year ended 31<sup>st</sup> March, 2022 comprising audited Balance Sheet as at 31<sup>st</sup> March, 2022 and Statement of Profit and Loss for the year ended on that date, together with Notes forming part thereof and the Reports of the Board of Directors and Auditors thereon.
- 2. To appoint a Director in place of Mr. Arvind Goenka (holding DIN 00135653), liable to retire by rotation in terms of section 152(6) of the Companies Act, 2013 and who, being eligible, offers himself for re-appointment.

### Notes

- In view of the continuing Covid-19 pandemic, the Ministry of Corporate Affairs ("MCA") vide its circular dated May 05, 2020 read with circulars dated April 08, 2020, April 13, 2020, January 13, 2021 and May 5, 2022 (collectively referred to as "MCA Circulars") and Securities and Exchange Board of India ("SEBI") vide circular dated May 12, 2020 and January 15, 2021 ("SEBI Circulars") permitted the holding of the Annual General Meeting ("the Meeting") through VC / OAVM, without the physical presence of the Members at a common venue. In compliance with the provisions of the Companies Act, 2013 ("Act"), SEBI (Listing Obligations and Disclosure Requirements) Regulations, 2015 ("Listing Regulations"), MCA Circulars and SEBI Circular, the Meeting of the Company is being held through VC / OAVM.
- 2. A Member entitled to attend and vote at the Meeting is entitled to appoint one or more proxies to attend and vote on his/ her behalf and the proxy need not be a Member of the Company. However, pursuant to MCA Circulars and SEBI Circular, the AGM will be held through VC/OAVM and the physical attendance of Members in any case has been dispensed with. Accordingly, the facility for appointment of proxies by the Members will not be available for the Meeting and hence the Proxy Form is not annexed to this Notice.
- Pursuant to Section 113 of the Act, representatives of Corporate Members may be appointed for the purpose of voting through remote e-voting or for participation and voting in the Meeting to be conducted through VC/OAVM.
   Corporate Members intending to attend the Meeting through their authorized representatives are requested to send a Certified True Copy of the Board Resolution and Power of Attorney (PDF/JPG Format), if any, authorizing its
- representative to attend and vote on their behalf at the Meeting. The said Resolution/Authorization shall be sent to the Company by email through its registered email address i.e. complianceofficer@duncanengg.com.
  In compliance with the aforesaid MCA Circulars and SEBI Circular, Notice of the Meeting along with the Annual Report for FY 2021-22 is being sent through electronic mode to those Members whose email addresses are registered with the
- for FY 2021-22 is being sent through electronic mode to those Members whose email addresses are registered with the Company/Depositories. Members may note that the Notice and Annual Report for FY 2021-22 will also be available on the website of the Company, i.e. www.duncanengg.com, website of the Stock Exchange i.e. BSE Limited at www.bseindia.com.
- 5. The business set out in the Notice will be transacted through electronic voting system and the Company is providing facility for voting by electronic means. Instructions and other information relating to e-voting are given in this Notice.
- 6. Members attending the Meeting through VC / OAVM shall be counted for the purpose of reckoning the quorum under Section 103 of the Act.
- 7. Relevant documents referred to in the accompanying Notice, Registers and all other documents will be available for inspection in electronic mode. Members can inspect the same by sending an email to the Company at complianceofficer@duncanengg.com.
- Notice is also given under Section 91 of the Act read with Regulation 42 of Listing Regulations, that the Register of Members and the Share Transfer Book of the Company will remain closed from Friday, 15<sup>th</sup> July 2022 to Thursday, 21<sup>st</sup> July 2022. (both days inclusive).
- 9. Members are requested to intimate changes, if any, pertaining to their name, postal address, telephone/ mobile numbers, Permanent Account Number (PAN), mandates, nominations, power of attorney, to their Depository Participants (DPs) in case the shares are held by them in dematerialized form and to the Registrar and Share Transfer Agents of the Company i.e. Link Intime India Private Limited ("Link Intime") in case the shares are held by them in physical form.

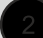

10. Members seeking any information/desirous of asking any questions at the Meeting with regard to the accounts or any matter to be placed at the Meeting are requested to send email to the Company at rajib.gope@duncanengg.com at least 7 days before the Meeting. The same will be replied by the Company suitably.

### 11. Information and other instructions relating to e-voting are as under:

i.

The remote e-voting facility will be available during the following period:

Commencement of e-voting: Monday, 18th July 2022 at 10:00 AM IST

End of e-voting: Wednesday, 20th July 2022 at 5:00 PM IST

The remote e-voting will not be allowed beyond the aforesaid date and time and the e-voting module shall be disabled upon expiry of the aforesaid period.

- ii. Pursuant to the provisions of Section 108 and other applicable provisions of the Act and Rule 20 of the Companies (Management and Administration) Rules, 2014, as amended and Regulation 44 of the Listing Regulations, MCA Circulars and SEBI Circular the Company is pleased to provide its Members facility to exercise their right to vote on resolutions proposed to be passed in the Meeting by electronic means.
- iii. The Company has engaged the services of Link Intime India Private Limited to provide remote e-voting facility to the Members.
- iv. Voting rights shall be reckoned on the paid-up value of shares registered in the name of the Member/ beneficial owner (in case of electronic shareholding) as on the cut-off date, i.e., Thursday, 14<sup>th</sup> July 2022. A person who is not a Member as on the cut-off date should treat this Notice for information purposes only.
- iv. A person, whose name is recorded in the Register of Members or in the Register of Beneficial Owners maintained by the depositories as on the cut-off date, i.e., 14<sup>th</sup> July 2022 only shall be entitled to avail the facility of e-voting.
- v. Members who are holding shares in physical form or who have not registered their email address with the Company/Depository or any person who acquires shares of the Company and becomes a Member of the Company after the Notice has been sent electronically by the Company, and holds shares as of the cut-off date, i.e. 14<sup>th</sup> July 2022; such Member may obtain the User ID and password by sending a request at rajib.gope@duncanengg.com
- vi. The Board of Directors of the Company has appointed Vaishnav Associates, a Practicing Company Secretary, Pune (CP No.: 11392 Membership No. ACS 8675) as scrutinizer to scrutinize the e-voting process in a fair and transparent manner.
- vii. The Scrutinizer, after scrutinizing the votes, will, not later than forty-eight hours from the conclusion of the Meeting; make a scrutinizer's report which shall be placed on the website of the Company, i.e. www.duncanengg.com.com The results shall simultaneously be communicated to the Stock Exchange.
- ix. Subject to receipt of requisite number of votes, the resolutions shall be deemed to be passed on the date of the Meeting, i.e. Thursday, 21<sup>st</sup> July 2022.
- x. Information and other instructions relating to remote e-voting are as under:

Pursuant to SEBI circular dated December 9, 2020 on e-Voting facility provided by Listed Companies, Individual shareholders holding securities in demat mode can vote through their demat account maintained with Depositories and Depository Participants.

Shareholders are advised to update their mobile number and email Id in their demat accounts to access e-Voting facility.

| Type of shareholders                                                           | Login Method                                                                                                    |
|--------------------------------------------------------------------------------|----------------------------------------------------------------------------------------------------|
| Individual<br>Shareholders holding<br>securities in<br>demat mode with<br>NSDL | <ul> <li>If you are already registered for NSDL IDeAS facility, please visit the e-Services website of NSDL. Open web browser by typing the following URL: https://eservices.nsdl.com either on a Personal Computer or on a mobile. Once the home page of e-Services is launched, click on the "Beneficial Owner" icon under "Login" which is available under 'IDeAS' section. A new screen will open. You will have to enter your User ID and Password.</li> <li>After successful authentication, you will be able to see e-Voting services. Click on</li> </ul> |

Login method for Individual shareholders holding securities in demat mode/ physical mode is given below:

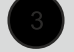

|                                                                                                    | <ul> <li>"Access to e-Voting" under e-Voting services and you will be able to see e-Voting page. Click on company name or e-Voting service provider name and you will be redirected to e-Voting service provider website for casting your vote during the remote e-Voting period or joining virtual meeting &amp; voting during the meeting.</li> <li>If the user is not registered for IDeAS e-Services, option to register is available at https://eservices.nsdl.com. Select "Register Online for IDeAS "Portal or click at https://eservices.nsdl.com/SecureWeb/IdeasDirectReg.jsp</li> <li>Visit the e-Voting website of NSDL. Open web browser by typing the following URL: https://www.evoting.nsdl.com/ either on a Personal Computer or on a mobile. Once the home page of e-Voting system is launched, click on the icon "Login" which is available under 'Shareholder/Member' section. A new screen will open. You will have to enter your User ID (i.e. your sixteen digit demat account number hold with NSDL), Password/OTP and a Verification Code as shown on the screen. After successful authentication, you will be redirected to NSDL Depository site wherein you can see e-Voting page. Click on company name or e-Voting service provider name and you will be redirected to e-Voting service provider website for casting your vote during the remote e-Voting period or joining virtual meeting &amp; voting during the meeting.</li> </ul> |
|----------------------------------------------------------------------------------------------------|----------------------------------------------------------------------------------------------------|
| Individual<br>Shareholders holding<br>securities in demat<br>mode with CDSL                                             | <ul> <li>Existing user of who have opted for Easi / Easiest, they can login through their user id and password. Option will be made available to reach e-Voting page without any further authentication. The URL for users to login to Easi / Easiest are https://web.cdslindia.com/myeasi/home/login or www.cdslindia.com and click on New System Myeasi.</li> <li>After successful login of Easi / Easiest the user will be also able to see the E Voting Menu. The Menu will have links of e-Voting service provider i.e. NSDL, KARVY, LINKINTIME, CDSL. Click on e-Voting service provider name to cast your vote.</li> <li>If the user is not registered for Easi/Easiest, option to register is available at https://web.cdslindia.com/myeasi./Registration/EasiRegistration</li> <li>Alternatively, the user can directly access e-Voting page by providing demat Account Number and PAN No. from a link in www.cdslindia.com home page. The system will authenticate the user by sending OTP on registered Mobile &amp; Email as recorded in the</li> </ul>                                                                                                    |
|                                                                                                    | demat Account. After successful authentication, user will be provided links for the respective ESP where the E Voting is in progress.                                                                                                    |
| Individual<br>Shareholders (holding<br>securities in demat<br>mode) & login through<br>their depository<br>participants | <ul> <li>You can also login using the login credentials of your demat account through your Depository Participant registered with NSDL/CDSL for e-Voting facility.</li> <li>Once login, you will be able to see e-Voting option. Once you click on e-Voting option, you will be redirected to NSDL/CDSL Depository site after successful authentication, wherein you can see e-Voting feature. Click on company name or e-Voting service provider name and you will be redirected to e-Voting service provider website for casting your vote during the remote e-Voting period or joining virtual meeting &amp; voting during the meeting.</li> </ul>                                                                                                    |
| Individual<br>Shareholders holding<br>securities in Physical<br>mode & evoting<br>service Provider is<br>LINKINTIME.    | <ol> <li>Open the internet browser and launch the URL: https://instavote.linkintime.co.in<br/>Click on "Sign Up" under 'SHARE HOLDER' tab and register with your following<br/>details: -</li> <li>A. User ID: Shareholders/ members holding shares in physical form shall<br/>provide Event No + Folio Number registered with the Company.</li> <li>B. PAN: Enter your 10-digit Permanent Account Number (PAN) (Members who<br/>have not updated their PAN with the Depository Participant (DP)/ Company<br/>shall use the sequence number provided to you, if applicable.</li> <li>C. DOB/DOI: Enter the Date of Birth (DOB) / Date of Incorporation (DOI) (As<br/>recorded with your DP / Company - in DD/MM/YYYY format)</li> </ol>                                                                                                    |

DUNCAN Annua

| D. Bank Account Number: Enter your Bank Account Number (last four digits), as recorded with your DP/Company.                                                                                                    |
|----------------------------------------------------------------------------------------------------|
| <ul> <li>Shareholders/ members holding shares in physical form but have not<br/>recorded 'C' and 'D', shall provide their Folio number in 'D' above</li> </ul>                                                                                                    |
| Set the password of your choice (The password should contain minimum 8 characters, at least one special Character (@!#\$&*), at least one numeral, at least one alphabet and at least one capital letter).                                                               |
| Click "confirm" (Your password is now generated).                                                                                                    |
| 2. Click on 'Login' under 'SHARE HOLDER' tab.                                                                                                    |
| 3. Enter your User ID, Password and Image Verification (CAPTCHA) Code and click on <b>'Submit</b> '.                                                                                                    |
| 4. After successful login, you will be able to see the notification for e-voting. Select 'View' icon.                                                                                                    |
| 5. E-voting page will appear.                                                                                                    |
| 6. Refer the Resolution description and cast your vote by selecting your desired option<br><b>'Favour / Against'</b> (If you wish to view the entire Resolution details, click on the <b>'View</b><br><b>Resolution'</b> file link).                                     |
| 7. After selecting the desired option i.e. Favour / Against, click on <b>'Submit'</b> . A confirmation box will be displayed. If you wish to confirm your vote, click on <b>'Yes'</b> , else to change your vote, click on <b>'No'</b> and accordingly modify your vote. |
|                                                                                                    |

### Institutional shareholders:

Institutional shareholders (i.e. other than Individuals, HUF, NRI etc.) and Custodians are required to log on the e-voting system of LIIPL at https://instavote.linkintime.co.in and register themselves as '**Custodian / Mutual Fund / Corporate Body**'. They are also required to upload a scanned certified true copy of the board resolution /authority letter/power of attorney etc. together with attested specimen signature of the duly authorised representative(s) in PDF format in the '**Custodian / Mutual Fund / Corporate Body**' login for the Scrutinizer to verify the same.

# Individual Shareholders holding securities in Physical mode & evoting service Provider is LINKINTIME, have forgotten the password:

- o Click on 'Login' under 'SHARE HOLDER' tab and further Click 'forgot password?'
- o Enter User ID, select Mode and Enter Image Verification (CAPTCHA) Code and Click on 'Submit'.
- In case shareholders/ members is having valid email address, Password will be sent to his / her registered e-mail address.
- Shareholders/ members can set the password of his/her choice by providing the information about the particulars of the Security Question and Answer, PAN, DOB/DOI, Bank Account Number (last four digits) etc. as mentioned above.
- The password should contain minimum 8 characters, at least one special character (@!#\$&\*), at least one numeral, at least one alphabet and at least one capital letter.

### Individual Shareholders holding securities in demat mode with NSDL/CDSL have forgotten the password:

- Shareholders/ members who are unable to retrieve User ID/ Password are advised to use Forget User ID
  and Forget Password option available at abovementioned depository/ depository participants website.
  - It is strongly recommended not to share your password with any other person and take utmost care to keep your password confidential.
  - For shareholders/ members holding shares in physical form, the details can be used only for voting on the resolutions contained in this Notice.
  - > During the voting period, shareholders/ members can login any number of time till they have voted on the resolution(s) for a particular "Event".

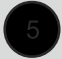

Annual Report 2021 - 2022 **DUNC**/N

### Helpdesk for Individual Shareholders holding securities in demat mode:

In case shareholders/ members holding securities in demat mode have any technical issues related to login through Depository i.e. NSDL/CDSL, they may contact the respective helpdesk given below:

| Login type                                                         | Helpdesk details                                                                                                    |
|--------------------------------------------------------------------|----------------------------------------------------------------------------------------------------|
| Individual Shareholders holding securities in demat mode with NSDL | Members facing any technical issue in login can contact NSDL helpdesk by sending a request at evoting@nsdl.co.in or call at toll free no.: 1800 1020 990 and 1800 22 44 30 |
| Individual Shareholders holding securities in demat mode with CDSL | Members facing any technical issue in login can contact CDSL helpdesk by sending a request at helpdesk.evoting@cdslindia.com or contact at 022-23058738 or 22-23058542-43. |

### 12. Process and manner for attending the Annual General Meeting through InstaMeet:

Open the internet browser and launch the URL: https://instameet.linkintime.co.in

Select the "Company" and 'Event Date' and register with your following details: -

- A. Demat Account No. or Folio No: Enter your 16 digit Demat Account No. or Folio No
- Shareholders/ members holding shares in CDSL demat account shall provide 16 Digit Beneficiary ID
- Shareholders/ members holding shares in NSDL demat account shall provide 8 Character DP ID followed by 8 Digit Client ID
- Shareholders/ members holding shares in **physical form shall provide** Folio Number registered with the Company
- **B. PAN:** Enter your 10-digit Permanent Account Number (PAN) (Members who have not updated their PAN with the Depository Participant (DP)/

Company shall use the sequence number provided to you, if applicable.

C. Mobile No.: Enter your mobile number.

1.

D. Email ID: Enter your email id, as recorded with your DP/Company.

Click "Go to Meeting" (You are now registered for InstaMeet and your attendance is marked for the meeting).

<u>Please refer the instructions (annexure) for the software requirements and kindly ensure to install the same on the device which would be used to attend the meeting. Please read the instructions carefully and participate in the meeting. You may also call upon the InstaMeet Support Desk for any support on the dedicated number provided to you in the instruction/InstaMEET website.</u>

### Instructions for Shareholders/ Members to Speak during the Annual General Meeting through InstaMeet:

- 1. Shareholders who would like to speak during the meeting must register their request 3 days in advance with the company on the specific email id created for the general meeting.
- 2. Shareholders will get confirmation on first cum first basis depending upon the provision made by the client.
- 3. Shareholders will receive "speaking serial number" once they mark attendance for the meeting.
- 4. Other shareholder may ask questions to the panellist, via active chat-board during the meeting.
- 5. Please remember speaking serial number and start your conversation with panellist by switching on video mode and audio of your device.

Shareholders are requested to speak only when moderator of the meeting/ management will announce the name and serial number for speaking.

### Instructions for Shareholders/ Members to Vote during the Annual General Meeting through InstaMeet:

Once the electronic voting is activated by the scrutinizer/ moderator during the meeting, shareholders/ members who have not exercised their vote through the remote e-voting can cast the vote as under:

- 1. On the Shareholders VC page, click on the link for e-Voting "Cast your vote"
- 2. Enter your 16 digit Demat Account No. / Folio No. and OTP (received on the registered mobile number/ registered email Id) received during registration for InstaMEET and click on 'Submit'.
- 3. After successful login, you will see "Resolution Description" and against the same the option "Favour/Against" for voting.
- 4. Cast your vote by selecting appropriate option i.e. "Favour/Against" as desired. Enter the number of shares (which represents no. of votes) as on the cut-off date under 'Favour/Against'.

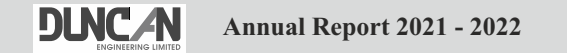

- 5. After selecting the appropriate option i.e. Favour/Against as desired and you have decided to vote, click on "Save". A confirmation box will be displayed. If you wish to confirm your vote, click on "Confirm", else to change your vote, click on "Back" and accordingly modify your vote.
- 6. Once you confirm your vote on the resolution, you will not be allowed to modify or change your vote subsequently.

**Note:** Shareholders/ Members, who will be present in the Annual General Meeting through InstaMeet facility and have not casted their vote on the Resolutions through remote e-Voting and are otherwise not barred from doing so, shall be eligible to vote through e-Voting facility during the meeting. Shareholders/ Members who have voted through Remote e-Voting prior to the Annual General Meeting will be eligible to attend/ participate in the Annual General Meeting through InstaMeet. However, they will not be eligible to vote again during the meeting.

Shareholders/ Members are encouraged to join the Meeting through Tablets/ Laptops connected through broadband for better experience.

Shareholders/ Members are required to use Internet with a good speed (preferably 2 MBPS download stream) to avoid any disturbance during the meeting.

Please note that Shareholders/ Members connecting from Mobile Devices or Tablets or through Laptops connecting via Mobile Hotspot may experience Audio/Visual loss due to fluctuation in their network. It is therefore recommended to use stable Wi-FI or LAN connection to mitigate any kind of aforesaid glitches.

In case shareholders/ members have any queries regarding login/ e-voting, they may send an email to instameet@linkintime.co.in or contact on: - Tel: 022-49186175.

#### Guidelines to attend the AGM proceedings of Link Intime India Pvt. Ltd.: InstaMEET

For a smooth experience of viewing the AGM proceedings of Link Intime India Pvt. Ltd. InstaMEET, shareholders/ members who are registered as speakers for the event are requested to download and install the Webex application in advance by following the instructions as under:

a. Please download and install the Webex application by clicking on the link https://www.webex.com/downloads. html/

| > O   A setter constructions                                                                                                    | [] ☆   ₽ L @                                                                                                    |
|----------------------------------------------------------------------------------------------------|----------------------------------------------------------------------------------------------------|
| shade Weben Solations v Weber Drivices Plane & Phong Learn v                                                                      | Q Hunn Jum Sign in ~ (marthin tree)                                                                                                    |
| 0                                                                                                    | 0                                                                                                    |
| Webex Meetings                                                                                                    | Webex Teams                                                                                                    |
| Looking for real time video conferencing?                                                                                         | Looking for messaging and team collaboration?                                                                                                    |
| HD widdo for face-to-face mentioga<br>Facility auto-city contensor of option<br>face-to-more attacking<br>Meet account on present | Cline one-own or ground removaging<br>Digital two-oway withoutsianting<br>Place comment and this sharing<br>Webs comment                                                                                                    |
| Conversional har Windows                                                                                                    | Download In: Windows Download Teams VDI Also available how                                                                                                    |
| allocity Watter Bolamon - Weber Devices Place & Prong Seam -                                                                      | C Heat with my Contraction and the second second se |
| $\bigcirc$                                                                                                    | $\rightarrow$                                                                                                    |
| Step 1 Ste<br>Double-click the The Webex A<br>webexapp.msi file you wizard will k<br>downloaded the instruction                   | ep 2 Step 3<br>Meetings setup Once installed<br>aunch. Follow the app will launch<br>ions to set up. automatically.                                                                                                    |
| To open the ap<br>the Webex Meet<br>desk                                                                                          | ap double-click<br>Ings icon on your<br>ktop.                                                                                                    |
| What do you want to do with webshapp.mii 388,1 M807<br>From akanviedn.webscom                                                     | Run Save Cantat X                                                                                                    |

Annual Report 2021 - 2022 **DLNC/N** 

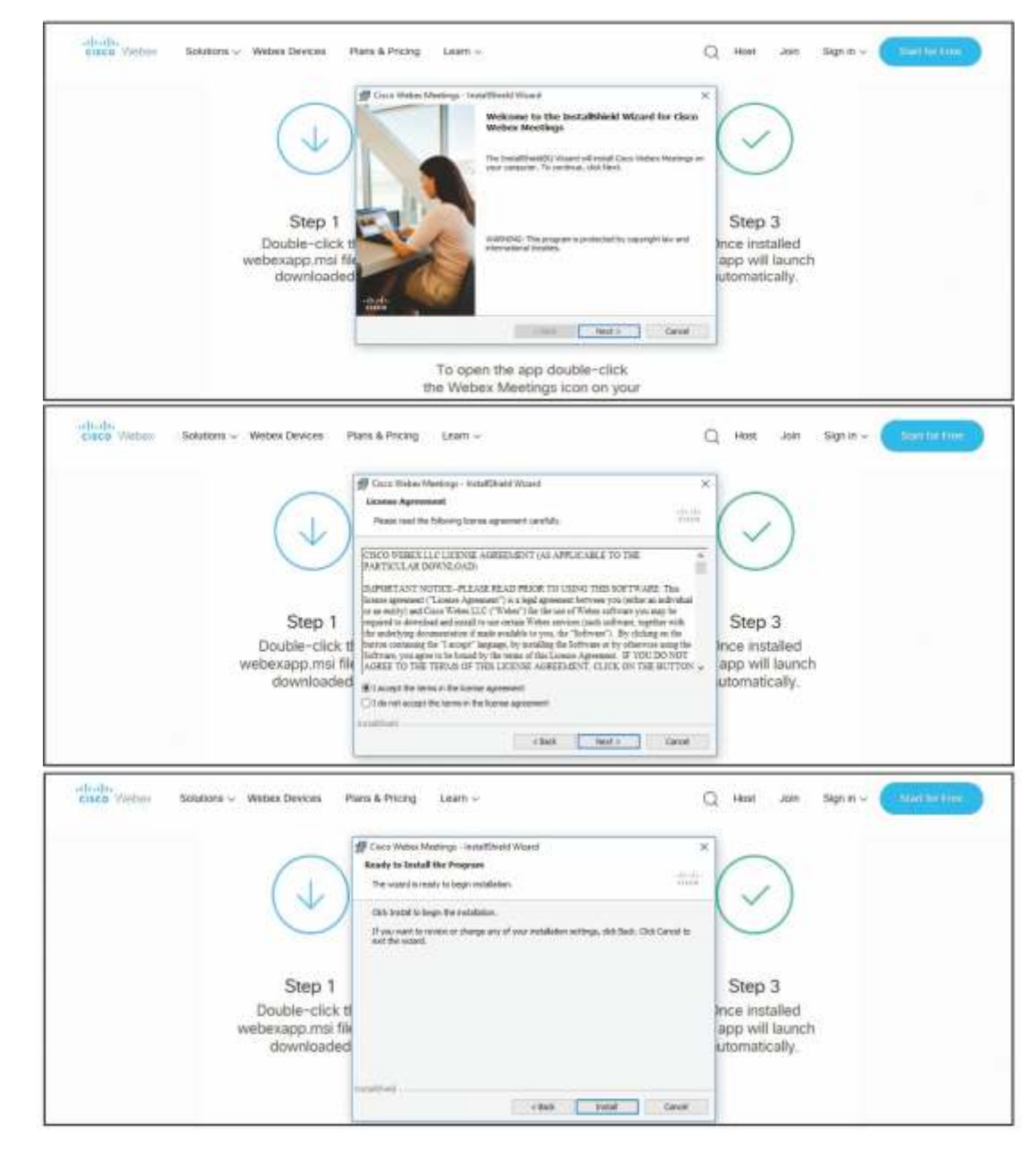

Or

b. If you do not want to download and install the Webex application, you may join the meeting by following the process mentioned as under:

| CIECO WYONK                                                                                                    |                                                                            |
|----------------------------------------------------------------------------------------------------|----------------------------------------------------------------------------|
| Event Information:                                                                                                  | kanni Banna ba                                                             |
| Riveril status:<br>Date and lime:                                                                                   | Join Event Now<br>You cannot join the event now because it has not stated. |
| Duration:<br>Description:                                                                                           | Kinst name<br>Last name:<br>Binat address:                                 |
| By young this event, you are accepting the Cisco Weber <u>Terms at Jerses</u> and <u>Cisco</u><br><u>Biotecnest</u> | Loser particular                                                           |
|                                                                                                    | Junio Dyr Introduce August      Hyper are the force, start your event      |
|                                                                                                    |                                                                            |